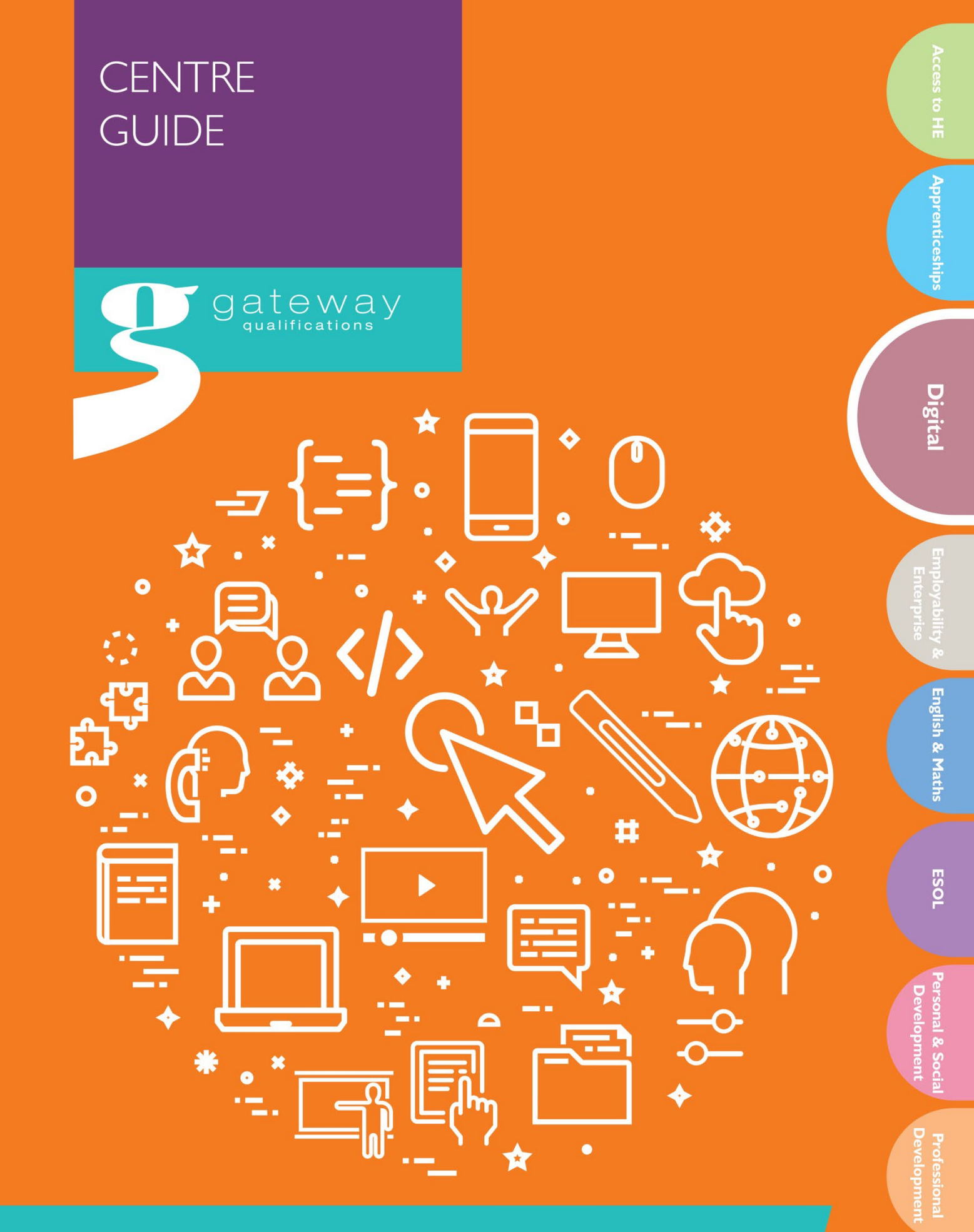

Surpass Guidance for Centres Digital Functional Skills

Vocational

# gateway

#### Contents

| Logging in to Surpass for the First Time                              | 3    |
|-----------------------------------------------------------------------|------|
| Logging in to Surpass                                                 | 4    |
| Quick Reference                                                       | 5    |
| Scheduling Assessments                                                | 6    |
| Scheduling an Entry Level 3 Assessment                                | 6    |
| Scheduling a Level 1 Assessment                                       | . 11 |
| Modify Duration of Assessment (Add Extra Time)                        | . 16 |
| Resit Assessments                                                     | . 19 |
| Obtaining key codes for Candidates and printing the Invigilation Pack | . 20 |
| On the day of the test (Test Supervisor/Invigilator)                  | . 21 |
| Starting the assessment                                               | . 21 |
| In the event of an emergency                                          | . 24 |
| Assessment Marking: Live Entry Level 3 and Mocks at both levels       | . 25 |
| Uploading the Observation Record                                      | . 28 |
| Internal Quality Assurance Process: Entry Level 3                     | . 30 |

## Logging in to Surpass for the First Time

When an account is created, an email will be issued containing a username and a link to the 'Change Password' screen:

| From: noreply@surpass.com [mailto:noreply@surpass.com]<br>Sent: 14 July 2017 15:40<br>To: Test <test.person@anywhere.org.uk><br/>Subject: Welcome to Surpass</test.person@anywhere.org.uk>                                                                                                    |
|----------------------------------------------------------------------------------------------------|
| Hi Test,                                                                                                    |
| Welcome to Surpass, the market leading solution for creating and delivering on-screen<br>assessments.                                                                                                    |
| Your username is testperson                                                                                                    |
|                                                                                                    |
| To set your Surpass password and security question please click on the link<br><u>https://gateway.surpass.com/Auth/Recovery/a3fcb5e7-d68a-5da0-b0ac-c3bcggk6a3ea</u><br>and follow the instructions.                                                                                                    |
| To set your Surpass password and security question please click on the link<br><u>https://gateway.surpass.com/Auth/Recovery/a3fcb5e7-d68a-5da0-b0ac-c3bcggk6a3ea</u><br>and follow the instructions.<br>For more product information or useful guides and tutorials please visit us at the <u>Surpass</u><br><u>Community</u> .            |
| To set your Surpass password and security question please click on the link<br><u>https://gateway.surpass.com/Auth/Recovery/a3fcb5e7-d68a-5da0-b0ac-c3bcggk6a3ea</u><br>and follow the instructions.<br>For more product information or useful guides and tutorials please visit us at the <u>Surpass</u><br><u>Community</u> .<br>Thanks, |

- 1. Click on the link.
- 2. Create and confirm a password.
  - This must contain a minimum of 8 characters, a number, at least one upper case and one lower case letter, and a special character.
- 3. Create a security question and answer.
  - The security question must be within 15 to 80 characters, and the answer must be between 3 to 80 characters.

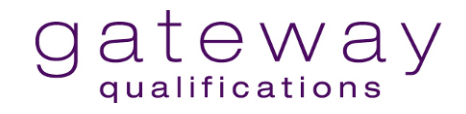

4. Once the password and security question have been created and entered, the Surpass Home Page will be displayed.

| gateway<br>qualifications Home Test Administration Reporting | Setup                                           |                                                   | laraedwards 🕶 📢 Feedback 🧳 |
|--------------------------------------------------------------|-------------------------------------------------|---------------------------------------------------|----------------------------|
|                                                              | Have you tried the training courses on the Surp | ass Learning Portal? Click here to find out more. |                            |
| Welcome to Surpass                                           |                                                 |                                                   |                            |
|                                                              |                                                 |                                                   |                            |
|                                                              |                                                 |                                                   |                            |
|                                                              |                                                 |                                                   |                            |
|                                                              |                                                 |                                                   |                            |
|                                                              |                                                 |                                                   |                            |
|                                                              |                                                 |                                                   |                            |
|                                                              |                                                 |                                                   |                            |
|                                                              |                                                 |                                                   |                            |
|                                                              |                                                 |                                                   |                            |
|                                                              |                                                 |                                                   |                            |
| 🖉 Edit                                                       |                                                 |                                                   |                            |
| Deliver Test                                                 | V Idea Portal                                   | Learning Portal                                   | () Knowledge Base          |

### Logging in to Surpass

From November 2020 until further notice, the Surpass website must be entered through <u>Surpass Viewer</u> to ensure that all content is displayed.

The Surpass Viewer may be downloaded from the Gateway Qualifications website by following this link: <u>Download the Surpass Viewer</u>.

## **Quick Reference**

- All Centre staff must use <u>Surpass Viewer</u> to schedule, invigilate, mark, and moderate assessments (see page 4).
- Candidates access the assessment via this link: Surpass HTML Web Delivery Link.
- Assessments must be booked **at least 24 hours** before the assessment date, although five days in advance is recommended.
- Marking of Entry 3 assessments should take place within 14 days of the assessment date.
- Internal quality assurance/moderation of Entry 3 assessments should take place within 28 days of the assessment date.
- Internal Quality Assurers should remove the completed filter in the moderate screen to ensure no assessments have been missed (see page 25).
- Pass marks are not set in Surpass. Therefore, all Candidate scripts will show as a fail unless the Candidate has scored 100% in the assessment.

## **Scheduling Assessments**

All assessments are scheduled in Surpass. Mock and live assessments are booked in the same way.

Before scheduling an assessment, Learners must be <u>registered</u> using the QuartzWeb system.

Once Learners have been registered, their details will automatically migrate to Surpass.

#### Scheduling an Entry Level 3 Assessment

1. Select **Test Administration** in the title bar.

| gatewa   | Y Home Te  | est Adminis | stration |  |
|----------|------------|-------------|----------|--|
| Schedule | Invigilate | Mark        | Moderate |  |
|          |            |             |          |  |

- 2. Select the **Schedule** tab.
- 3. Select Schedule Test, located at the bottom of the screen. Schedule Test
- 4. A pop-up window will appear. Select the **Centre/Site** where your Learners are registered.

| gateway Home Tes                | t Administration Setup                   |  |  |  |  |  |  |
|---------------------------------|------------------------------------------|--|--|--|--|--|--|
| Schedule Invigilate             | Mark Moderate                            |  |  |  |  |  |  |
| Schedule Test Wizard            |                                          |  |  |  |  |  |  |
| 1. Centre, Subject, Test & Date | Centre, Subject, Test & Date             |  |  |  |  |  |  |
| 2. Candidates                   | Centre                                   |  |  |  |  |  |  |
| 3. Delivery & Administration    | Centre                                   |  |  |  |  |  |  |
| 4. Review                       | Select                                   |  |  |  |  |  |  |
| Gateway Digital Training Centre |                                          |  |  |  |  |  |  |
|                                 | Gateway Digital Training Centre (Site A) |  |  |  |  |  |  |
|                                 | Gateway Digital Training Centre (Site B) |  |  |  |  |  |  |
|                                 |                                          |  |  |  |  |  |  |
|                                 |                                          |  |  |  |  |  |  |

5. Select the **Subject**, ensuring it is the same level the Learners are registered on.

| Schedule       Invigilate         Schedule Test Wizard       Centre, Subject, Test & Date         1. Centre, Subject, Test &       Centre, Subject, Test & Date         2. Candidates       Centre         3. Delivery & Administration       Centre         4. Review       Gateway Digital Training Centre         Subject & Test       Subject         § Subject & Test       Subject         Subject       Subject         § Setect       Gateway Qualifications Entry Level 3 in Digital Functional Skills         Gateway Qualifications Level 1 in Digital Functional Skills       Gateway Qualifications Level 1 in Digital Functional Skills | gateway Home Tes                   | t Administration                                                  |
|----------------------------------------------------------------------------------------------------|------------------------------------|-------------------------------------------------------------------|
| Schedule Test Wizard       Centre, Subject, Test & Date         1. Centre, Subject, Test & Date       Centre, Subject, Test & Date         2. Candidates       Centre         3. Delivery & Administration       Centre         4. Review       Gateway Digital Training Centre         Subject & Test       Subject         Betect       Gateway Qualifications Entry Level 3 in Digital Functional Skills         Gateway Qualifications Level 1 in Digital Functional Skills       VE                                                                                                    | Schedule Invigilate                |                                                                   |
| 1. Centre, Subject, Test & Date         2. Candidates       Centre         3. Delivery & Administration         4. Review         Subject & Test         Subject & Test         Subject         Subject         Sete:         Subject         Sete:         Subject         Sete:         Sateway Qualifications Entry Level 3 in Digital Functional Skills         Gateway Qualifications Level 1 in Digital Functional Skills                                                                                                    | Schedule Test Wizard               |                                                                   |
| 2. Candidates       Centre         3. Delivery & Administration       Centre         4. Review       Gateway Digital Training Centre         Subject & Test       Subject         Feet       Subject         Gateway Qualifications Entry Level 3 in Digital Functional Skills       Gateway Qualifications Level 1 in Digital Functional Skills         Gateway Qualifications Level 1 in Digital Functional Skills       MCCK Gateway Qualifications Level 1 in Digital Functional Skills                                                                                                    | 1. Centre, Subject, Test &<br>Date | Centre, Subject, Test & Date                                      |
| 3. Delivery & Administration       Centre         Gateway Digital Training Centre       Image: Centre         Subject & Test       Subject         Betect       Setect         Gateway Qualifications Entry Level 3 in Digital Functional Skills       Gateway Qualifications Level 1 in Digital Functional Skills         Gateway Qualifications Level 1 in Digital Functional Skills       MOCK Gateway Qualifications Level 1 in Digital Functional Skills                                                                                                    | 2. Candidates                      | Centre                                                            |
| Gateway Digital Training Centre                                                                                                    | 3. Delivery & Administration       | Centre                                                            |
| Subject & Test Subject Subject Select Gateway Qualifications Entry Level 3 in Digital Functional Skills Gateway Qualifications Level 1 in Digital Functional Skills LIVE MOCK Gateway Qualifications Level 1 in Digital Functional Skills                                                                                                    | 4. Review                          | Gateway Digital Training Centre                                   |
| Subject Select Gateway Qualifications Entry Level 3 in Digital Functional Skills Gateway Qualifications Level 1 in Digital Functional Skills LIVE MOCK Gateway Qualifications Level 1 in Digital Functional Skills                                                                                                    |                                    | Subject & Test                                                    |
| Select         -           Gateway Qualifications Entry Level 3 in Digital Functional Skills         -           Gateway Qualifications Level 1 in Digital Functional Skills LIVE         -           MOCK Gateway Qualifications Level 1 in Digital Functional Skills         -                                                                                                    |                                    | Subject                                                           |
| Gateway Qualifications Entry Level 3 in Digital Functional Skills<br>Gateway Qualifications Level 1 in Digital Functional Skills LIVE<br>MOCK Gateway Qualifications Level 1 in Digital Functional Skills                                                                                                    |                                    | Select •                                                          |
| Gateway Qualifications Level 1 in Digital Functional Skills LIVE<br>MOCK Gateway Qualifications Level 1 in Digital Functional Skills                                                                                                    |                                    | Gateway Qualifications Entry Level 3 in Digital Functional Skills |
| MOCK Gateway Qualifications Level 1 in Digital Functional Skills                                                                                                    |                                    | Gateway Qualifications Level 1 in Digital Functional Skills LIVE  |
|                                                                                                    |                                    | MOCK Gateway Qualifications Level 1 in Digital Functional Skills  |
|                                                                                                    |                                    |                                                                   |
|                                                                                                    |                                    |                                                                   |
|                                                                                                    |                                    |                                                                   |
|                                                                                                    |                                    |                                                                   |
|                                                                                                    |                                    |                                                                   |

6. Select **Test**, ensuring you correctly select either a mock or live test.

| gateway Home Tes                | st Administration                                                 |   |
|---------------------------------|-------------------------------------------------------------------|---|
| Schedule Invigilate             | Mark Moderate                                                     |   |
| Schedule Test Wizard            |                                                                   |   |
| 1. Centre, Subject, Test & Date | Centre, Subject, Test & Date                                      |   |
| 2. Candidates                   | Centre                                                            | _ |
| 3. Delivery & Administration    | Centre                                                            | _ |
| 4. Review                       | Gateway Digital Training Centre                                   | • |
|                                 | Subject & Test                                                    | _ |
|                                 | Gateway Qualifications Entry Level 3 in Digital Functional Skills | · |
|                                 | Test                                                              |   |
|                                 | Select                                                            | · |
|                                 | Entry Level 3 Digital Functional Skills                           |   |
|                                 | MOCK Entry Level 3 Digital Functional Skills MOCK                 |   |
|                                 |                                                                   |   |
|                                 |                                                                   |   |
|                                 |                                                                   |   |
|                                 |                                                                   |   |
|                                 |                                                                   |   |
|                                 |                                                                   |   |

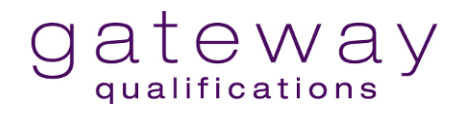

7. Enter a **Start Date.** This is the date the Candidate(s) will sit the assessment. There is no need to enter a Start Time or an End Time.

| Note: You can onl | y schedule one da | y for the assessment. |
|-------------------|-------------------|-----------------------|
|-------------------|-------------------|-----------------------|

| gateway Home Test               | t Administratio      | n         |         |        |      |     |             |  |
|---------------------------------|----------------------|-----------|---------|--------|------|-----|-------------|--|
| Schedule Invigilate             |                      |           |         |        |      |     |             |  |
| Schedule Test Wizard            |                      |           |         |        |      |     |             |  |
| 1. Centre, Subject, Test & Date | Centre, Si           | ubject    | t, Tes  | st & E | Date |     |             |  |
| 2. Candidates                   | 2. Candidates Centre |           |         |        |      |     |             |  |
| 3. Delivery & Administration    | Centre               |           |         |        |      |     |             |  |
| 4. Review                       | Gateway Dig          | ital Trai | ining C | entre  |      |     | Ø -         |  |
|                                 | <                    | Ju        | uly 20  | 23     |      | >   |             |  |
|                                 | Mon Tue              | Wed       | Thu     | Fri    | Sat  | Sun |             |  |
|                                 | 26 27                | 28        | 29      | 30     | Ж    | ×   |             |  |
|                                 | XX                   | X         | ×       | ×      | ×    | ×   |             |  |
|                                 | XX                   | 12        | 18      | 14     | )15  | )6  |             |  |
|                                 | 17 18                | 19        | 20      | 21     | 22   | 23  |             |  |
|                                 | 24 25                | 26        | 27      | 28     | 29   | 30  |             |  |
|                                 | 31 1                 | 2         | 3       | 4      | 5    | 6   |             |  |
|                                 | 27/07/2023           |           |         |        |      |     | 1           |  |
|                                 | Time                 |           |         |        |      |     |             |  |
|                                 | Start Time           |           |         |        |      |     | End Time    |  |
|                                 | 00:00                |           |         |        |      |     | ③ 23:59 ③ ① |  |
|                                 |                      |           |         |        |      |     |             |  |
|                                 |                      |           |         |        |      |     |             |  |
|                                 |                      |           |         |        |      |     |             |  |

8. Move to the next screen by clicking **Next.** 

•

- 9. Select all Candidates required for the assessment by checking the tick boxes.
  - **Note:** All columns are sortable and can be filtered. Search options are also available.

Next

Next

10. Move to the next screen by clicking **Next.** 

| Date                      | Car | laidates       |             |        |               |        |
|---------------------------|-----|----------------|-------------|--------|---------------|--------|
| Delivery & Administration |     | Constitutes    | Elect Manag | 1      | Data of Distr | P      |
| Review                    |     | Candidate ret. | FIISCNAME   |        | Date of Birth | Reason |
|                           |     | 16468608       | Stuart      | Blue   | 02/08/1991    |        |
|                           |     | 16468607       | Selina      | Green  | 01/08/1991    |        |
|                           | 0   | 16468610       | Katrina     | Pink   | 05/08/1991    |        |
|                           | Ο   | 16468611       | Dean        | Red    | 06/08/1991    |        |
|                           | Ο   | 16468609       | Dale        | Yellow | 03/08/1991    |        |
|                           |     |                |             |        |               |        |

- gateway
- 11. Assign the Marker (Tutor) from the drop-down box.

| 1                                  |                                                      |
|------------------------------------|------------------------------------------------------|
| gateway Home Item                  | Authoring Test Administration Reporting Setup        |
| Schedule Invigilate M              | lark Moderate Results Re-mark Audit Candidate Review |
| Schedule Test Wizard               |                                                      |
| 1. Centre, Subject, Test &<br>Date | Delivery & Administration                            |
| 2. Candidates                      | Delivery                                             |
| 3. Delivery & Administration       | Deliver different tests to candidates 1              |
| 4. Review                          | Language                                             |
|                                    | Language                                             |
|                                    | English                                              |
|                                    | Invigilate                                           |
|                                    | Schedule for Invigilate 1                            |
|                                    | Administration                                       |
|                                    | Marker                                               |
|                                    | HeatherKnight     -                                  |
|                                    |                                                      |
|                                    |                                                      |
|                                    |                                                      |
|                                    |                                                      |
|                                    |                                                      |
|                                    |                                                      |

12. The **Review** page will show all Learners you have booked for the assessment.

| gateway Home Test                  | t Administration                                                                                                    |            |           |               |          | DuaLipa 👻 🦓            |  |  |  |  |
|------------------------------------|----------------------------------------------------------------------------------------------------|------------|-----------|---------------|----------|------------------------|--|--|--|--|
| Schedule Invigilate                |                                                                                                    |            |           |               |          | Standard Legacy        |  |  |  |  |
| Schedule Test Wizard               |                                                                                                    |            |           |               |          | ×                      |  |  |  |  |
| 1. Centre, Subject, Test &<br>Date | Test & Review                                                                                                    |            |           |               |          |                        |  |  |  |  |
| 2. Candidates                      | Centre: Gateway Digital Training Centre Test: Entry Level 3 DFSQ Sample Paper Start Date: 27/07/2023 Start Time: 00:00 Language: English |            |           |               |          |                        |  |  |  |  |
| 3. Delivery & Administration       | Candidate ref.                                                                                                    | First Name | Last Name | Date of Birth | Duration | Reasonable Adjustments |  |  |  |  |
| 4. Review                          | 16468608                                                                                                    | Stuart     | Blue      | 02/08/1991    | 90       |                        |  |  |  |  |
|                                    | 16468607                                                                                                    | Selina     | Green     | 01/08/1991    | 90       |                        |  |  |  |  |
|                                    |                                                                                                    |            |           |               |          |                        |  |  |  |  |
|                                    |                                                                                                    |            |           |               |          |                        |  |  |  |  |
|                                    |                                                                                                    |            |           |               |          |                        |  |  |  |  |
|                                    |                                                                                                    |            |           |               |          |                        |  |  |  |  |
|                                    |                                                                                                    |            |           |               |          |                        |  |  |  |  |
|                                    |                                                                                                    |            |           |               |          |                        |  |  |  |  |
|                                    |                                                                                                    |            |           |               |          |                        |  |  |  |  |
|                                    |                                                                                                    |            |           |               |          |                        |  |  |  |  |
|                                    |                                                                                                    |            |           |               |          |                        |  |  |  |  |
|                                    |                                                                                                    |            |           |               |          |                        |  |  |  |  |
|                                    |                                                                                                    |            |           |               |          |                        |  |  |  |  |
|                                    | < 1 >                                                                                                    |            |           |               |          | Modify Duration        |  |  |  |  |

- 13. You should now either:
  - Modify the duration for those Candidates who are permitted extra time (see section below)
  - Complete the scheduling of the test by clicking on **Schedule Test**

Schedule Test

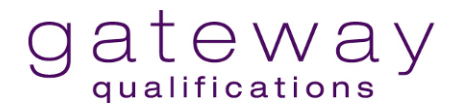

Assessments may be cancelled up to 24 hours before the assessment date. Please visit <u>External Assessments - Rebooking or Cancelling Assessment</u> for further information.

### Scheduling a Level 1 Assessment

1. Select **Test Administration** in the title bar.

| gatewa   | Y Home Te  | est Admini | stration |  |
|----------|------------|------------|----------|--|
| Schedule | Invigilate | Mark       | Moderate |  |
|          |            |            |          |  |

- 2. Select the **Schedule** tab.
- 3. Select Schedule Test, located at the bottom of the screen Schedule Test
- 4. A pop-up window will appear. Select the **Centre/Site** where your Learners are registered.

| gateway Home Tes                | st Administration Setup                  |
|---------------------------------|------------------------------------------|
| Schedule Invigilate             | Mark Moderate                            |
| Schedule Test Wizard            |                                          |
| 1. Centre, Subject, Test & Date | Centre, Subject, Test & Date             |
| 2. Candidates                   | Centre                                   |
| 3. Delivery & Administration    | Centre                                   |
| 4. Review                       | Select 👻                                 |
|                                 | Gateway Digital Training Centre          |
|                                 | Gateway Digital Training Centre (Site A) |
|                                 | Gateway Digital Training Centre (Site B) |
|                                 |                                          |
|                                 |                                          |

5. Select Subject, either Level 1 LIVE or MOCK Level 1.

| Schedule Test Wizard         Schedule Test Wizard         1. Centre, Subject, Test &<br>Date       Centre, Subject, Test & Date         2. Candidates       Centre         3. Delivery & Administration       Centre         4. Review       Gateway Digital Training Centre         Subject & Test       Subject & Test         Subject & Test       Subject & Test         Subject & Test       Subject         Subject & Test       Subject         Subject & Test       Subject         Setevary Qualifications Entry Level 3 in Digital Functional Skills       Gateway Qualifications Level 1 in Digital Functional Skills                                                                                                    | gateway Home Tes                   | t Administration                                                  |
|----------------------------------------------------------------------------------------------------|------------------------------------|-------------------------------------------------------------------|
| Schedule Test Wizard       Centre, Subject, Test & Date         1. Centre, Subject, Test & Date       Centre         2. Candidates       Centre         3. Delivery & Administration       Centre         Gateway Digital Training Centre       Contre         Subject & Test       Subject         Subject & Test       Subject         Subject & Test       Subject         Gateway Qualifications Entry Level 3 in Digital Functional Skills       Gateway Qualifications Level 1 in Digital Functional Skills                                                                                                    | Schedule Invigilate                |                                                                   |
| 1. Centre, Subject, Test & Date         2. Candidates       Centre         3. Delivery & Administration       Centre         4. Review       Gateway Digital Training Centre       Image: Centre (Centre)         Subject & Test       Subject & Test       Image: Centre (Centre)         Subject & Test       Subject & Test       Image: Centre (Centre)         Subject & Test       Subject & Test       Image: Centre (Centre)         Subject & Test       Subject       Image: Centre (Centre)         Subject & Test       Subject       Image: Centre (Centre)         Subject & Test       Subject       Image: Centre (Centre)         Subject & Test       Subject       Image: Centre (Centre)         Subject & Test       Subject       Image: Centre (Centre)       Image: Centre (Centre)         Subject & Test       Subject & Test       Subject       Image: Centre (Centre)       Image: Centre (Centre)         Subject & Test       Subject & Test       Subject       Image: Centre (Centre)       Image: Centre (Centre)       Image: Centre (Centre)         Subject & Test       Subject & Test       Subject (Centre)       Image: Centre (Centre)       Image: Centre (Centre)       Image: Centre (Centre)         Subject & Test       Subject (Centre)       Image: Centre)       Image: Centre)< | Schedule Test Wizard               |                                                                   |
| 2. Candidates       Centre         3. Delivery & Administration       Centre         4. Review       Gateway Digital Training Centre         Subject & Test       Subject & Test         Subject & Test       Subject         Gateway Qualifications Entry Level 3 in Digital Functional Skills       Gateway Qualifications Level 1 in Digital Functional Skills         Gateway Qualifications Level 1 in Digital Functional Skills       Gateway Qualifications Level 1 in Digital Functional Skills                                                                                                    | 1. Centre, Subject, Test &<br>Date | Centre, Subject, Test & Date                                      |
| 3. Delivery & Administration       Centre         Gateway Digital Training Centre       Image: Centre         Subject & Test       Subject         Subject & Test       Subject         Secture       Secture         Gateway Qualifications Entry Level 3 in Digital Functional Skills       Gateway Qualifications Level 1 in Digital Functional Skills         Gateway Qualifications Level 1 in Digital Functional Skills       MOCK Gateway Qualifications Level 1 in Digital Functional Skills                                                                                                    | 2. Candidates                      | Centre                                                            |
| Gateway Digital Training Centre     Gateway Digital Training Centre     Gateway Digital Training Centre     Subject & Test     Subject     Subject     Select     Gateway Qualifications Entry Level 3 in Digital Functional Skills     Gateway Qualifications Level 1 in Digital Functional Skills     Gateway Qualifications Level 1 in Digital Functional Skills                                                                                                    | 3. Delivery & Administration       | Centre                                                            |
| Subject & Test Subject Subject Subject Select Gateway Qualifications Entry Level 3 in Digital Functional Skills Gateway Qualifications Level 1 in Digital Functional Skills MOCK Gateway Qualifications Level 1 in Digital Functional Skills                                                                                                    | 4. Review                          | Gateway Digital Training Centre                                   |
| Subject         [Select         Gateway Qualifications Entry Level 3 in Digital Functional Skills         Gateway Qualifications Level 1 in Digital Functional Skills LIVE         MOCK Gateway Qualifications Level 1 in Digital Functional Skills                                                                                                    |                                    | Subject & Test                                                    |
| Select       •         Gateway Qualifications Entry Level 3 in Digital Functional Skills       •         Gateway Qualifications Level 1 in Digital Functional Skills LIVE       •         MOCK Gateway Qualifications Level 1 in Digital Functional Skills       •                                                                                                    |                                    | Subject                                                           |
| Gateway Qualifications Entry Level 3 in Digital Functional Skills<br>Gateway Qualifications Level 1 in Digital Functional Skills LIVE<br>MOCK Gateway Qualifications Level 1 in Digital Functional Skills                                                                                                    |                                    | Select •                                                          |
| Gateway Qualifications Level 1 in Digital Functional Skills LIVE<br>MOCK Gateway Qualifications Level 1 in Digital Functional Skills                                                                                                    |                                    | Gateway Qualifications Entry Level 3 in Digital Functional Skills |
| MOCK Gateway Qualifications Level 1 in Digital Functional Skills                                                                                                    |                                    | Gateway Qualifications Level 1 in Digital Functional Skills LIVE  |
|                                                                                                    |                                    | MOCK Gateway Qualifications Level 1 in Digital Functional Skills  |
|                                                                                                    |                                    |                                                                   |
|                                                                                                    |                                    |                                                                   |
|                                                                                                    |                                    |                                                                   |
|                                                                                                    |                                    |                                                                   |
|                                                                                                    |                                    |                                                                   |

6. Select **Test**. For both mock and live tests, there will only be one option.

| gateway Home Tes                | st Administration                                                |   |
|---------------------------------|------------------------------------------------------------------|---|
| Schedule Invigilate             | Mark Moderate                                                    |   |
| Schedule Test Wizard            |                                                                  |   |
| 1. Centre, Subject, Test & Date | Centre, Subject, Test & Date                                     |   |
| 2. Candidates                   | Centre                                                           | _ |
| 3. Delivery & Administration    | Centre                                                           |   |
| 4. Review                       | Gateway Digital Training Centre                                  | • |
|                                 | Subject & Test                                                   |   |
|                                 | Subject                                                          |   |
|                                 | Gateway Qualifications Level 1 in Digital Functional Skills LIVE | • |
|                                 | Test                                                             |   |
|                                 | L1 Digital Functional Skills                                     | • |
|                                 | Date                                                             |   |

- 7. Enter a **Start Date.** This is the date the Candidate(s) will sit the assessment.
- 8. There is no need to enter a Start Time or an End Time.
  - Note: You can only schedule one day for the assessment.

| gateway Home Test               | t Administ | ratio      | n        |            |        |            |           |                  |
|---------------------------------|------------|------------|----------|------------|--------|------------|-----------|------------------|
| Schedule Invigilate             |            |            |          |            |        |            |           |                  |
| Schedule Test Wizard            |            |            |          |            |        |            |           |                  |
| 1. Centre, Subject, Test & Date | Centre     | e, Su      | lbjec    | t, Tes     | st & I | Date       |           |                  |
| 2. Candidates                   | Centre     | ) —        |          |            |        |            |           |                  |
| 3. Delivery & Administration    | Centre     |            |          |            |        |            |           |                  |
| 4. Review                       | Gatewa     | ay Dig     | ital Tra | ining C    | entre  |            |           | ⊗                |
|                                 | <          |            | Ju       | uly 20     | 23     |            | >         |                  |
|                                 | Mon        | Tue        | Wed      | Thu        | Fri    | Sat        | Sun       |                  |
|                                 | 26         | 27         | 28       | 29         | 30     | ×          | X         | Inctional Skills |
|                                 | X          | ×          | X        | X          | X      | ×          | X         |                  |
|                                 | <b>)(</b>  | X          | 32       | <b>)</b> 3 | 14     | <b>)</b> 5 | <b>)6</b> |                  |
|                                 | X          | <b>)</b> 8 | )Q       | 20         | 21     | 22         | 23        |                  |
|                                 | 24         | 25         | 26       | 27         | 28     | 29         | 30        |                  |
|                                 | 31         | 1          | 2        | 3          | 4      | 5          | 6         |                  |
|                                 | 27/07/2    | 2023       |          |            |        |            |           |                  |
|                                 | Time       |            |          |            |        |            |           |                  |
|                                 | Start Tin  | ne         |          |            |        |            |           | End Time         |
|                                 | 00:00      | -          |          |            |        |            |           | © 23:59 © 1      |
|                                 |            |            |          |            |        |            |           |                  |
|                                 |            |            |          |            |        |            |           |                  |
|                                 |            |            |          |            |        |            |           |                  |

Next

9. Move to the next screen by clicking **Next.** 

10. Select all Candidates required for the assessment by checking the tick boxes.

• **Note:** All columns are sortable and can be filtered. Search options are also available.

| gateway Home Test                  | Admi       | inistration     |             |           |               |        |
|------------------------------------|------------|-----------------|-------------|-----------|---------------|--------|
| Schedule Invigilate                |            |                 |             |           |               |        |
| Schedule Test Wizard               |            |                 |             |           |               |        |
| 1. Centre, Subject, Test &<br>Date | Ca         | ndidates        |             |           |               |        |
| 2. Candidates                      |            | C Reset Filters |             |           |               |        |
| 3. Delivery & Administration       |            | Candidate ref.  | First Name  | Last Name | Date of Birth | Reason |
| 4. Review                          |            | Q               |             | Q         |               |        |
|                                    | 0          | 16468602        | Bernard     | Blue      | 02/08/1991    |        |
|                                    | $\bigcirc$ | 16468604        | Sabrina     | Grey      | 04/08/1991    |        |
|                                    |            | 16468605        | Тгасеу      | Pink      | 05/08/1991    |        |
|                                    |            | 16468606        | Tyler       | Red       | 06/08/1991    |        |
|                                    | Ο          | 16468603        | Stan        | Yellow    | 03/08/1991    |        |
|                                    |            |                 |             |           |               |        |
|                                    |            |                 |             |           |               |        |
|                                    |            |                 |             |           |               |        |
|                                    |            |                 |             |           |               |        |
|                                    |            |                 |             |           |               |        |
|                                    |            |                 |             |           |               |        |
|                                    |            |                 |             |           |               |        |
|                                    |            |                 |             |           |               |        |
|                                    | <          | 1               | Selected: 2 |           |               |        |
|                                    |            |                 |             |           |               |        |

11. Move to the next screen by clicking Next.

12. You do not need to assign a marker for Level 1, so move on by clicking Next. Next

Next

| gateway Home Tes                | t Administration                          |
|---------------------------------|-------------------------------------------|
| Schedule Invigilate             |                                           |
| Schedule Test Wizard            |                                           |
| 1. Centre, Subject, Test & Date | Delivery & Administration                 |
| 2. Candidates                   | Delivery                                  |
| 3. Delivery & Administration    | C Deliver different tests to candidates 👔 |
| 4. Review                       | Language                                  |
|                                 | Language                                  |
|                                 | English •                                 |
|                                 | Invigilate                                |
|                                 |                                           |
|                                 |                                           |

13. The **Review** page will show all Learners you have booked for the assessment.

| gateway Home Test                  | t Administration                                                                   |                                                                          |                                                                |                                |            | Di                     | uaLipa 👻 😮 |
|------------------------------------|------------------------------------------------------------------------------------|--------------------------------------------------------------------------|----------------------------------------------------------------|--------------------------------|------------|------------------------|------------|
| Schedule Invigilate                |                                                                                    |                                                                          |                                                                |                                |            | Standard               | Legacy     |
| Schedule Test Wizard               |                                                                                    |                                                                          |                                                                |                                |            |                        | ×          |
| 1. Centre, Subject, Test &<br>Date | Review                                                                             |                                                                          |                                                                |                                |            |                        |            |
| 2. Candidates                      | Centre: Gateway Digital Training Centre<br>Subject: MOCK Gateway Qualifications Li | Test: L1 Digital Functional S<br>evel 1 i Test type: Computer-based Test | Skills Sample P Start Date: 27/07/2023<br>End Date: 27/07/2023 | Start Time: 00<br>End Time: 23 | :00 Langua | ige: English           |            |
| 3. Delivery & Administration       | Candidate ref.                                                                     | First Name                                                               | Last Name                                                      | Date of Birth                  | Duration   | Reasonable Adjustments |            |
| 4. Review                          | 16468605                                                                           | Tracey                                                                   | Pink                                                           | 05/08/1991                     | 120        |                        |            |
|                                    | 16468606                                                                           | Tyler                                                                    | Red                                                            | 06/08/1991                     | 120        |                        |            |
|                                    |                                                                                    |                                                                          |                                                                |                                |            |                        |            |
|                                    |                                                                                    |                                                                          |                                                                |                                |            |                        |            |
|                                    |                                                                                    |                                                                          |                                                                |                                |            |                        |            |
|                                    |                                                                                    |                                                                          |                                                                |                                |            |                        |            |
|                                    |                                                                                    |                                                                          |                                                                |                                |            |                        |            |
|                                    |                                                                                    |                                                                          |                                                                |                                |            |                        |            |
|                                    |                                                                                    |                                                                          |                                                                |                                |            |                        |            |
|                                    |                                                                                    |                                                                          |                                                                |                                |            |                        |            |
|                                    |                                                                                    |                                                                          |                                                                |                                |            |                        |            |
|                                    |                                                                                    |                                                                          |                                                                |                                |            |                        |            |
|                                    |                                                                                    |                                                                          |                                                                |                                |            |                        |            |
|                                    | < 1 >                                                                              |                                                                          |                                                                |                                |            | Modify D               | Juration   |
|                                    |                                                                                    |                                                                          |                                                                |                                |            |                        |            |

14. You should now either:

- Modify the duration for those Candidates who are permitted extra time (see section below)
- Complete the scheduling of the test by clicking on Schedule Test
   Schedule Test

Assessments may be cancelled up to 24 hours before the assessment date. Please visit <u>External Assessments - Rebooking or Cancelling Assessment</u> for further information.

#### Modify Duration of Assessment (Add Extra Time)

At the final stage of scheduling an assessment (see above), you can modify the duration of the test by adding extra time for those Candidates who require it.

1. On the **Review** page, highlight the Candidate who requires additional time.

| Schedule Invigilate             |                                                                                   |                               |                                                                |                                |           | Standard               | Legacy   |
|---------------------------------|-----------------------------------------------------------------------------------|-------------------------------|----------------------------------------------------------------|--------------------------------|-----------|------------------------|----------|
| Schedule Test Wizard            |                                                                                   |                               |                                                                |                                |           |                        | ×        |
| 1. Centre, Subject, Test & Date | Review                                                                            |                               |                                                                |                                |           |                        |          |
| 2. Candidates                   | Centre: Gateway Digital Training Centre<br>Subject: MOCK Gateway Qualifications L | Test: L1 Digital Functional S | Skills Sample P Start Date: 27/07/2023<br>End Date: 27/07/2023 | Start Time: 00<br>End Time: 23 | 00 Langua | age: English           |          |
| 3. Delivery & Administration    | Candidate ref.                                                                    | First Name                    | Last Name                                                      | Date of Birth                  | Duration  | Reasonable Adjustments |          |
| 4. Review                       | 16468605                                                                          | Tracey                        | Pink                                                           | 05/08/1991                     | 120       |                        |          |
|                                 | 16468606                                                                          | Tyler                         | Red                                                            | 06/08/1991                     | 120       |                        |          |
|                                 |                                                                                   |                               |                                                                |                                |           |                        |          |
|                                 |                                                                                   |                               |                                                                |                                |           |                        |          |
|                                 |                                                                                   |                               |                                                                |                                |           |                        |          |
|                                 |                                                                                   |                               |                                                                |                                |           |                        |          |
|                                 |                                                                                   |                               |                                                                |                                |           |                        |          |
|                                 |                                                                                   |                               |                                                                |                                |           |                        |          |
|                                 |                                                                                   |                               |                                                                |                                |           |                        |          |
|                                 |                                                                                   |                               |                                                                |                                |           |                        |          |
|                                 |                                                                                   |                               |                                                                |                                |           |                        |          |
|                                 |                                                                                   |                               |                                                                |                                |           |                        |          |
|                                 | < 1 >                                                                             |                               |                                                                |                                |           | Modify I               | Duration |

- 2. The Modify Duration button will now be available. Click on Modify Duration.
- 3. The following dialogue box will appear:

| Edit Candidate Exam Duration    | i (               | × |                          |
|---------------------------------|-------------------|---|--------------------------|
| Candidate Exam Details          |                   |   |                          |
| Candidate:                      | Tracey Pink       |   |                          |
| Candidate ref.:                 | 16468605          |   |                          |
| Standard Duration:              | 120 mins          |   | Modify the duration      |
| Pre-registered Additional Time: | None              |   | Moully the duration.     |
| Break Time:                     | No breaks set     |   |                          |
| Exam Duration Adjustments       |                   |   | The percentage of extra  |
| Duration:                       | 120 (0.00% extra) |   | time will be shown here. |
| Maximum Duration:               | 150               |   |                          |
| Reason for Additional Time:     | Please select     | - | additional time.         |
|                                 | OK Cancel         |   |                          |

| Edit Candidate Exam Duration    | 1                                       | 8  |
|---------------------------------|-----------------------------------------|----|
| Candidate Exam Details          |                                         |    |
| Candidate:                      | Tracey Pink                             |    |
| Candidate ref.:                 | 16468605                                |    |
| Standard Duration:              | 120 mins                                |    |
| Pre-registered Additional Time: | None                                    |    |
| Break Time:                     | No breaks set                           |    |
| Exam Duration Adjustments       |                                         |    |
| Duration:                       | 132 (10.00% extra)                      |    |
| Maximum Duration:               | 150                                     |    |
| Reason for Additional Time:     | Extra time only - learning difficulties | •  |
|                                 | OK Cance                                | əl |

- 4. Click **OK** to accept the change.
- 5. The additional time set for the Candidate will now be shown in the **Review** screen.

| Schedule Invigilate                |                                                                           |                                                                               |                                                                     |               |                       |          |        |
|------------------------------------|---------------------------------------------------------------------------|-------------------------------------------------------------------------------|---------------------------------------------------------------------|---------------|-----------------------|----------|--------|
| chedule Test Wizard                |                                                                           |                                                                               |                                                                     |               |                       |          |        |
| 1. Centre, Subject, Test &<br>Date | Review                                                                    |                                                                               |                                                                     |               |                       |          |        |
| 2. Candidates                      | Centre: Gateway Digital Training Ce<br>Subject: MOCK Gateway Qualificatio | ntre Test: L1 Digital Functiona<br>ins Level 1 i Test type: Computer-based Te | al Skills Sample P Start Date: 27/07/202<br>est End Date: 27/07/202 | 3<br>3        | Start Time<br>End Tim |          | Langua |
| 3. Delivery & Administration       | Candidate ref.                                                            | First Name                                                                    | Last Name                                                           | Date of Birth |                       | Duration |        |
| 4. Review                          | 16468605                                                                  | Тгасеу                                                                        | Pink                                                                | 05/08/1991    |                       |          |        |
|                                    | 16468606                                                                  | Tyler                                                                         | Red                                                                 | 06/08/1991    |                       | 120 + 12 |        |
|                                    |                                                                           |                                                                               |                                                                     |               |                       |          |        |
|                                    |                                                                           |                                                                               |                                                                     |               |                       | 120      |        |
|                                    |                                                                           |                                                                               |                                                                     |               |                       |          |        |
|                                    |                                                                           |                                                                               |                                                                     |               |                       |          |        |
|                                    |                                                                           |                                                                               |                                                                     |               |                       |          |        |
|                                    |                                                                           |                                                                               |                                                                     |               |                       |          |        |
|                                    |                                                                           |                                                                               |                                                                     |               |                       |          |        |
|                                    |                                                                           |                                                                               |                                                                     |               |                       |          |        |
|                                    |                                                                           |                                                                               |                                                                     |               |                       |          |        |
|                                    |                                                                           |                                                                               |                                                                     |               |                       |          |        |
|                                    |                                                                           |                                                                               |                                                                     |               |                       |          |        |
|                                    |                                                                           |                                                                               |                                                                     |               |                       |          |        |

Digital Functional Skills Surpass Guidance for Centres V1.0

- 7. You can check the time allowed for scheduled Candidates from within the **Invigilate** screen. You can also modify the duration here if you did not do so when you originally scheduled the assessment.
  - **Note:** Candidate details will not appear in the Invigilate screen until 24 hours before the date of the assessment.
- 8. Select **Test Administration** in the title bar.

| gatewa   | ay Home    | Test Administration |  |
|----------|------------|---------------------|--|
| Schedule | Invigilate |                     |  |
|          |            |                     |  |

9. Select the Invigilate tab.

| gat    | ewa<br>ifications | У <sub>Ноте</sub> те | est Administration              |          |                            |      |                             |            |            |              |                | D           | iuaLipa 🔻 🕐 |
|--------|-------------------|----------------------|---------------------------------|----------|----------------------------|------|-----------------------------|------------|------------|--------------|----------------|-------------|-------------|
| Sch    | edule             | Invigilate           |                                 |          |                            |      |                             |            |            |              |                |             |             |
| 5      | Reset Filt        | ers Do               | wnloaded to SecureClient        |          |                            |      |                             |            |            |              |                |             | 8           |
|        | State             | Y PIN                | Test Name 🛛 🍸                   | Keycode  | Centre Name                | Tags | Subject <b>Y</b>            | Start Date | End Date   | Candidate    | Candidate ref. | Invigilated | Duration    |
|        |                   | ۹                    |                                 | ۹        | ۹                          | ۹    |                             | ۹ 🖬        | ۹ 🖬        | Q            | ٩              | (All) -     | ۹           |
|        | 0                 | CNLFPH               | LIVE TEST L1 Digital Function   | 4HY89YRX | Gateway Digital Training C |      | Gateway Qualifications Lev  | 27/07/2023 | 27/07/2023 | Bernard Blue | 16468602       | Yes         | 150         |
|        | 0                 | MRMCTW               | MOCK Test Level 1 Digital Fun   | 86XCVTRX | Gateway Digital Training C |      | MOCK Gateway Qualificatio   | 27/07/2023 | 27/07/2023 | Sabrina Grey | 16468604       | Yes         | 120         |
|        | 0                 | MRMCTW               | MOCK Test Level 1 Digital Fun   | LXHL6JRX | Gateway Digital Training C |      | MOCK Gateway Qualificatio   | 27/07/2023 | 27/07/2023 | Tyler Red    | 16468606       | Yes         | 120         |
|        | 0                 | MRMCTW               | MOCK Test Level 1 Digital Fun   | 348RT8RX | Gateway Digital Training C |      | MOCK Gateway Qualificatio   | 27/07/2023 | 27/07/2023 | Tracey Pink  | 16468605       | Yes         | 120         |
| Ο      | 0                 | CNLFPH               | LIVE TEST L1 Digital Function   | BVC73QRX | Gateway Digital Training C |      | Gateway Qualifications Lev  | 27/07/2023 | 27/07/2023 | Tracey Pink  | 16468605       | Yes         | 120         |
|        | 0                 | MXTQMP               | L1 Digital Functional Skills Sa | 8Y3VTGRX | Gateway Digital Training C |      | MOCK Gateway Qualificatio   | 27/07/2023 | 27/07/2023 | Tracey Pink  | 16468605       | Yes         | 132         |
| Ο      | 0                 | MXTQMP               | L1 Digital Functional Skills Sa | JJVV3PRX | Gateway Digital Training C |      | MOCK Gateway Qualificatio   | 27/07/2023 | 27/07/2023 | Tyler Red    | 16468606       | les         | 120         |
| $\Box$ | ×                 | FBCVYL               | Entry Level 3 DFSQ Sample P     | MLWFCCRX | Gateway Digital Training C |      | Gateway Qualifications Entr | 25/07/2023 | 25/07/2023 | Katrina Pink | 16468610       | Yes         | 90          |
|        | ×                 | FBCVYL               | Entry Level 3 DFSQ Sample P     | NMM9J7RX | Gateway Digital Training C |      | Gateway Qualifications Entr | 25/07/2023 | 25/07/2023 | Dean Red     | 16468611       | Yes         | 99          |
|        |                   |                      |                                 |          |                            |      |                             |            |            |              |                |             |             |
|        |                   |                      |                                 |          |                            |      |                             |            |            | /            |                |             |             |
|        |                   |                      |                                 |          |                            |      |                             |            |            |              |                |             |             |
|        |                   |                      |                                 |          |                            |      |                             |            |            |              |                |             |             |
|        |                   |                      |                                 |          |                            |      |                             |            |            |              |                |             | -           |

10. The duration for each test is shown in the final column here.

11. Use the **Modify Duration** button on this screen in the same way as outlined above.

Modify Duration

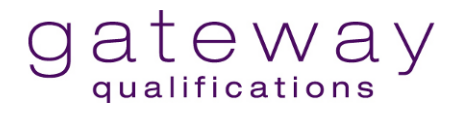

#### **Resit Assessments**

Candidates who do not successfully pass an assessment may resit and will need to be booked onto a new assessment within Surpass by scheduling a test as outlined above.

Resit patterns will be closely monitored by Gateway Qualifications.

Gateway Qualifications will ensure Learners are allocated a different assessment than the one originally taken.

The first resit is free. Any further resits are chargeable.

## Obtaining key codes for Candidates and printing the Invigilation Pack

1. Select Test Administration in the title bar.

| gatewa                                      | ay Home Tes                                 | st Adminis  | stration                                  |             |
|---------------------------------------------|---------------------------------------------|-------------|-------------------------------------------|-------------|
| Schedule                                    | Invigilate                                  | Mark        | Moderate                                  |             |
|                                             |                                             |             |                                           |             |
| <ol> <li>Select the <b>Note</b>:</li> </ol> | e <b>Schedule</b> tab.<br>All columns are s | ortable an  | nd can be filtered.                       |             |
| 3. Hiahliaht                                | Candidates to be                            | included ir | n the invigilation pack (press ctrl or sl | hift to mul |

- Highlight Candidates to be included in the invigilation pack (press ctrl or shift to multiselect.)
- 4. Select Print Invigilation Pack. Print Invigilation Pack
- 5. Select Create Invigilation Pack using selected tests.

Create Invigilation Pack using selected tests

6. Select one keycode or multiple keycodes per page.

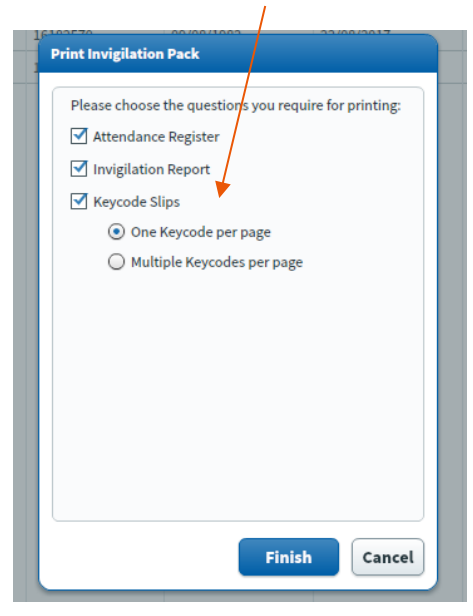

7. Select **Finish**. A PDF document will download.

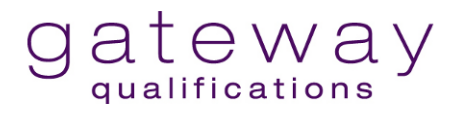

## On the day of the test (Test Supervisor/Invigilator)

- 1. Prepare the examination room.
- 2. Ensure the invigilation pack is provided to the Supervisor/Invigilator.
- 3. Advise/distribute individual key codes to the Candidates.
- 4. Complete the Attendance Register.
- 5. Once ready to proceed, advise Candidates of the pin code to start the test.
- 6. When the test has finished, complete the Invigilation Report.

#### Starting the assessment

1. Test Supervisor/Invigilator to advise Candidates to enter their individual key code into the <u>Surpass HTML Web Delivery Link.</u>

| Enter Keycode                               |
|---------------------------------------------|
| Test Delivery                               |
| Please enter your 8 character HTML Keycode. |
| ✓ OK                                        |
| Surpass - Powering Assessment               |

2. Candidates will then be asked to confirm their details are correct and select Yes.

Ensure Candidates double check the details on the screen to ensure the Learner information is accurate before confirming identify and proceeding with the examination.

Failure to sit the correct examination will result in a maldministration/malpractice investigation.

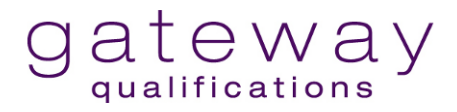

| Confirm   | Details                                              |                                                                        |
|-----------|------------------------------------------------------|------------------------------------------------------------------------|
| SL<br>The |                                                      | S gateway                                                              |
|           | Last name:<br>First name:<br>Test Name:<br>Language: | PINK<br>Tracey<br>LIVE TEST L1 Digital<br>Functional Skills<br>English |
|           | Are the                                              | details above correct?<br>Yes X No                                     |
|           |                                                      | Surpass - Powering Assessment                                          |

3. Candidates will be asked to agree to the code of conduct of the assessment by ticking the box and selecting **Continue**.

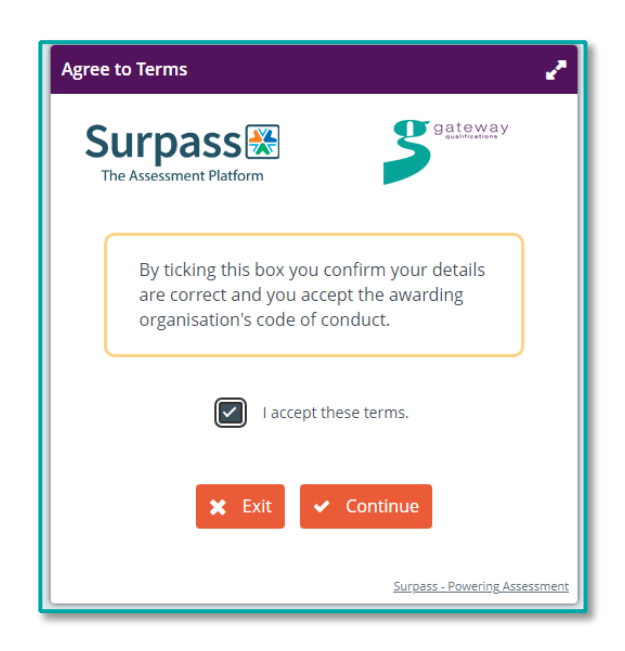

4. The Test Supervisor/Invigilator announces the PIN for all Candidates, which is found on the **Invigilation** screen or on the invigilation pack.

| gai | eway<br>lifications                        | Home To | est Administration            |          |                            |  |  |  |  |  |
|-----|--------------------------------------------|---------|-------------------------------|----------|----------------------------|--|--|--|--|--|
| Sci | Schedule Invigilate                        |         |                               |          |                            |  |  |  |  |  |
| 5   | > Reset Filters Downloaded to SecureClient |         |                               |          |                            |  |  |  |  |  |
|     | State <b>T</b>                             | PIN     | Test Name                     | Keycode  | Centre Name                |  |  |  |  |  |
|     |                                            | ۹ 🔺     |                               | Q        | ۹ ۵                        |  |  |  |  |  |
| Ο   | 8                                          | CNLFPH  | LIVE TEST L1 Digital Function | 4HY89YRX | Gateway Digital Training C |  |  |  |  |  |
|     | 8                                          | MRMCTW  | MOCK Test Level 1 Digital Fun | 86XCVTRX | Gateway Digital Training C |  |  |  |  |  |
|     | 8                                          | MRMCTW  | MOCK Test Level 1 Digital Fun | LXHL6JRX | Gateway Digital Training C |  |  |  |  |  |

- Note: The State column can be filtered.
- 5. Candidates enter the 6-character PIN.

| Warning                                       |
|-----------------------------------------------|
|                                               |
| Test is locked by PIN.                        |
| Please enter your 6 character PIN to proceed. |
| ✓ Enter                                       |

6. Candidates then see the introduction page where they can begin the assessment.

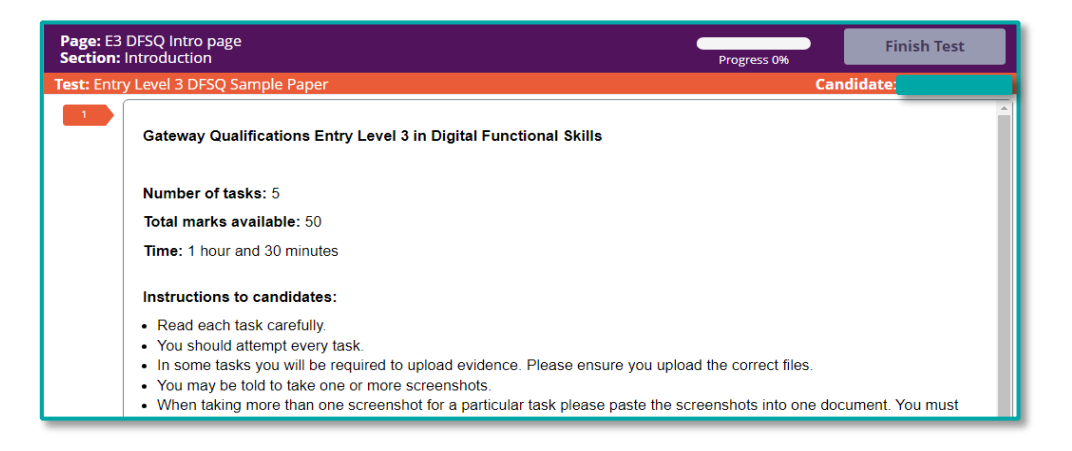

7. The symbols on the Supervisor's **Invigilation** screen will change according to the status of the test:

| State           | Symbol |
|-----------------|--------|
| Awaiting Upload | æ      |
| Finished        | ✓      |
| In Progress     | 0      |
| Locked by PIN   | æ      |
| Paused          | 0      |
| Ready           | 8      |

Note: We recommend bookmarking <u>HTML Delivery</u> for easy access for future examinations.

#### In the event of an emergency

- 1. The assessment may be paused from the **Invigilation** screen by highlighting and selecting Candidates.
  - **Note:** If Candidates are shown on more than one page, you will need to select all Candidates on each page.
- 2. Select Pause. Pause
- 3. Candidates will receive a pop-up notification to advise that the test has been paused.
- 4. To resume the test, select Candidates and select **Resume**. **Resume**

**Note:** Any disturbances/emergencies should be documented in the Invigilation Record found in your Invigilation Pack on Surpass. Please retain your completed Invigilation Records, as these will be requested periodically.

## Assessment Marking: Live Entry Level 3 and Mocks at both levels

1. Select Test Administration in the title bar.

| gatewa   | У <sub>Ноте</sub> | Test Admini | stration |
|----------|-------------------|-------------|----------|
| Schedule | Inviglate         | Mark        | Moderate |
|          |                   | •           |          |

- 2. Select the **Mark** tab.
- 3. You can search for your name or other details in the filter table found on the left of the screen, which can be expanded by clicking the arrow.

| Show only escalated tests |            |        | Status     |  |
|---------------------------|------------|--------|------------|--|
| Hide 100% marked tests    |            |        |            |  |
| Subject                   | >          |        |            |  |
| Test Name                 | >          |        |            |  |
| Test Form Reference       | >          |        | /          |  |
| Centre Name               | >          |        | /          |  |
| Centre Reference          | >          |        |            |  |
| Last Name                 | >          |        |            |  |
| First Name                | Hide Filte | r Mari | king Table |  |
| Completed Date            | >          |        |            |  |
| Percent                   | >          |        |            |  |
| Marking Progress          | >          |        |            |  |
| Marker                    | >          |        | •          |  |
| Moderator                 | >          |        | <b>U</b>   |  |
|                           |            |        |            |  |
|                           |            |        |            |  |
|                           |            |        |            |  |
| Reset Filters             |            |        |            |  |
|                           |            |        |            |  |

- 4. The scripts you need to mark will be shown.
- 5. You can see Candidates' names in the Last Name and First Name columns.

| gateway  | / Home Test # | dministration |             |                |            |           |   |            |            |            |           |         |             |            |
|----------|---------------|---------------|-------------|----------------|------------|-----------|---|------------|------------|------------|-----------|---------|-------------|------------|
| Schedule | Invigilate    | lark          |             |                |            |           |   |            |            |            |           |         |             |            |
| Status   | Subject       | Test Name     | Test Form 🔺 | Centre Name    | Centre Ref | Last Name | ۲ | First Name | Completed  | Max Mark A | Mark Awar | Percent | Marking Pr  | Auto Void  |
|          | Gateway Quali | MOCK Entry Le | E3DFSQMOCK  | Gateway Digita | 61361      | Blue      |   | Stuart     | 27.07.2023 | 50         | 4         | 8%      | Not started | 25.09.2023 |
|          |               |               |             |                |            |           |   |            |            |            |           |         |             |            |
|          |               |               |             |                |            |           |   |            |            |            |           |         |             |            |
|          |               |               |             |                |            |           |   |            |            |            |           |         |             |            |

- 6. To mark a script, select it and use the Mark Script button. Mark Script
- 7. You can view the current question and the Candidate's response in the main panel.

| alifications Home lest Administration                  |                                                                                                    |                                      | HeatherKnigh    |
|--------------------------------------------------------|----------------------------------------------------------------------------------------------------|--------------------------------------|-----------------|
| hedule Invigilate Mark                                 |                                                                                                    |                                      | Standard Le     |
| st: MOCK Entry Level 3 Digital F > Test Form: E3DFSQMC | CKTEST                                                                                              | Progress: 94% Mark: 0 /4             | Assign Mark     |
|                                                        | Task 1 Create a folder (4 marks)                                                                    |                                      | Å               |
|                                                        | You need to organise your files on your device.                                                     |                                      | -               |
|                                                        | a) Create a folder to store your files. Your tutor will show you where to store the folder (1 mark) |                                      |                 |
|                                                        | b) Rename the folder <b>Digital</b> followed by <b>your initials</b> . († mark)                     |                                      | - 1             |
|                                                        | c) Take a screenshot of the folder <b>Digital</b> that you created. (1 mark)                        |                                      | _               |
|                                                        | d) Save the screenshot in your folder Digital. Name the screenshot Task 1 (1 mark)                  |                                      | _               |
|                                                        | Upload the file by clicking the Choose File button below.                                           |                                      | _               |
|                                                        | Chevera File                                                                                        |                                      | _               |
|                                                        | File Upload - Additional Files                                                                      |                                      |                 |
| Next to Mark >                                         | Channe File                                                                                         | Marker Comments Download Mark Scheme | Escalate Submit |

- 8. Navigate through the script with the question drop-downs on the left. You can also use the **Previous** and **Next** buttons.
- 9. Unmarked questions are marked with a \* in the question drop-downs. You can also use the **Next to Mark** button to jump to the next unmarked question.
- 10. You can download the mark scheme by clicking on **Download Mark Scheme.** You should refer to this often while you are marking tests.
  - **Note:** From the first question, the entire mark scheme will be downloaded. From subsequent questions, only the mark scheme for the specific question will be downloaded.

**Download Mark Scheme** 

11. After assessing a response, enter your mark in the **Mark** field at the top of the dialogue. Select **Assign Mark** to confirm the mark. You can change the mark later if needed.

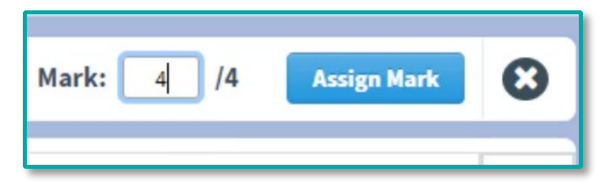

12. You should give full details of where the Candidates have scored marks if this is not clear. To do this, use the **Marker Comments** box and click **Assign Mark** to ensure they are recorded.

Marker Comments

Assign Mark

|                 | Marker Comments                                        | 8                              |
|-----------------|--------------------------------------------------------|--------------------------------|
|                 | Please note: Comments are only saved when you assign a | mark                           |
|                 | 2 marks for completing correct field                   |                                |
|                 | 1 mark for formatting 2 decimal places                 |                                |
|                 |                                                        |                                |
| l               | 924 characters remaining                               | × Cancel                       |
|                 |                                                        | Comment                        |
| Marker Comments | Assign Mark                                            | Saved in<br>Marking<br>History |

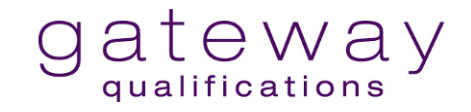

13. Once you have finished marking a script and have uploaded the Observation Record (see next section for instructions), click **Submit Script** or close the script to view the final mark and submit it from the **Mark** screen.

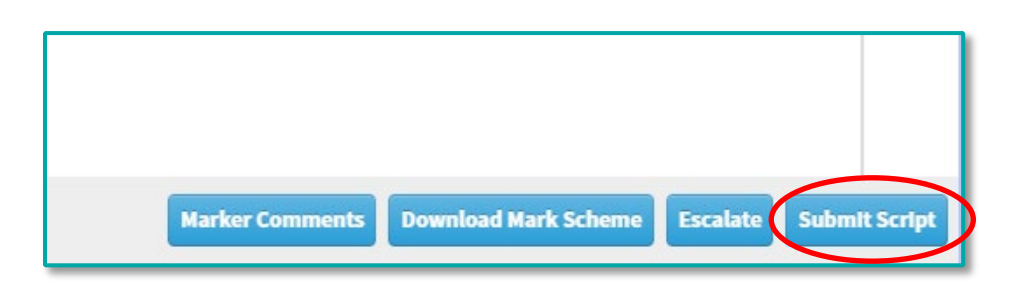

#### **Uploading the Observation Record**

When you have marked every question, you need to upload the Candidate's completed Observation Record to the assessment paper.

The Observation Record is always uploaded to the final question of the assessment paper.

| gateway Home Item Authoring Test Administration             | n Reporting Setup                                                                           |
|-------------------------------------------------------------|---------------------------------------------------------------------------------------------|
| Schedule Invigilate Mark Moderate Results                   | Re-mark Audit Candidate Review                                                              |
| Test: Entry Level 3 DFSQ Sample > Test Form: E3DFSQLIVETEST | ST                                                                                          |
|                                                             | Observation Record (8 marks)                                                                |
|                                                             | Your tutor will upload your observation record here once you have completed the assessment. |
| 5                                                           | Click 'next' to move to the final page.                                                     |
| 7.1                                                         | DFSQ Observation Record v1.0                                                                |
| 8                                                           | File Upload                                                                                 |
| 9                                                           | Choose File                                                                                 |
| 10.2                                                        | File Upload - Additional Files                                                              |
| 12<br>13<br>14                                              | Choose File                                                                                 |
| 15<br>16<br>i                                               |                                                                                             |
| Next to Mark >                                              |                                                                                             |
| /                                                           |                                                                                             |
| 1. Go to File Upload – Addit                                | tional Files                                                                                |
| 2 Select Choose Choose Fil                                  |                                                                                             |

3. Select **Browse**. Find the Candidate's completed Observation Record.

4. Select **Other** from the **Reason** drop-down and enter 'Observation Record' in the text field.

| Upload Add       | litional Files                     | × |
|------------------|------------------------------------|---|
| File:            | observation record (2).docx Browse |   |
| Reason:          | Other -                            | ] |
| Other<br>reason: | Observation record                 |   |
|                  | ✓ Upload File Cancel               | ] |

- 5. Select **Upload File** to upload the Observation Record.
- 6. Enter the marks awarded and select **Assign Mark** in the usual way.
- 7. If you have completed marking the script, click Submit Script.
- 8. When you have marked every script, inform your IQA so that they can begin their sampling.
- 9. Ensure you delete any Learner work and mark schemes from your device that may have been downloaded during marking.

## **Internal Quality Assurance Process: Entry Level 3**

1. Select Test Administration in the title bar.

| gatewa        | Home T        | est Admini | istration |
|---------------|---------------|------------|-----------|
| Schedule      | Invigilate    | Mark       | Moderate  |
| 2. Select the | Moderate tab. |            | *         |

3. Candidate scripts will be shown in a list.

| Note:                                                                                   |                                                                                               |
|-----------------------------------------------------------------------------------------|-----------------------------------------------------------------------------------------------|
| To see all available scripts, you may nee<br>automatically set to show only the scripts | d to remove the "Completed" filter. This is always<br>from the previous month.                |
| Completed V Overr                                                                       |                                                                                               |
|                                                                                         | Centre Name  Centre Code  Completed  Ov                                                       |
| Click on the down arrow.                                                                | C Filter off                                                                                  |
| Click on Filter off.                                                                    | <ul> <li>From: 25/07/2021</li> <li>Until: 24/08/2021</li> <li>Apply</li> <li>Clear</li> </ul> |
|                                                                                         |                                                                                               |

4. Sample a script by selecting it and clicking the **View Responses** button.

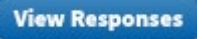

5. You can view the current question and the Candidate's response in the main panel.

| gateway Home Test Administration                               |                                                                                                    | HeatherKn                                          | light 👻 😯  |
|----------------------------------------------------------------|----------------------------------------------------------------------------------------------------|----------------------------------------------------|------------|
| Schedule Invigilate Mark                                       |                                                                                                    | Standard                                           | Legacy     |
| Test: MOCK Entry Level 3 Digital F > Test Form: E3DFSQMOCKTEST |                                                                                                    | Progress: 94% Mark: 0 /4 Assign Mark               | Θ          |
| 1                                                              | ask 1 Create a folder (4 marks)                                                                      | f î                                                |            |
| 3<br>4*                                                        | You need to organise your files on your device.                                                      |                                                    | -9<br>     |
| s (a)                                                          | ) Create a folder to store your files. Your tutor will show you where to store the folder. (1 mark)  |                                                    |            |
| 7.1<br>7.2                                                     | ) Rename the folder Digital followed by your initials. (1 mark)                                      |                                                    |            |
| 8<br>9                                                         | ) Take a screenshot of the folder <b>Digital</b> that you created. (1 mark)                          |                                                    |            |
| ()<br>10.2                                                     | <ol> <li>Save the screenshot in your folder Digital. Name the screenshot Task 1. (1 mark)</li> </ol> | $\Lambda$                                          |            |
| 11<br>12                                                       | pload the file by clicking the Choose File button below.                                             |                                                    |            |
| II File                                                        | e Upload<br>Choose File                                                                              |                                                    |            |
| 14                                                             |                                                                                                    |                                                    |            |
| i File                                                         | e Upload - Additional Files                                                                          |                                                    |            |
| Next to Mark >                                                 |                                                                                                    | Marker Comments Download Mark Scheme Escalate Subn | nit Script |
|                                                                |                                                                                                    |                                                    |            |

- 6. Navigate through the script with the question drop-downs on the left. You can also use the **Previous** and **Next** buttons.
- 7. The mark the Tutor has given is shown at the top right of the screen.
- 8. You can see why the Tutor has assigned specific marks by selecting **Marking History** from the
- 9. Hover over each comment with your mouse to see the entire comment. If there are no comments for any questions, you should encourage Tutors to do this when you give feedback on the marking.

| Progress: 1 | 100% Mark:    | 3 /4                 | Assign Mark   | 8        |
|-------------|---------------|----------------------|---------------|----------|
| Marking H   | listory       |                      |               |          |
| Date        | Name          | Mark Marking History |               | 8        |
| 15.07.2020  | Computer M    | 0.00000000/4         | Computer m    | Jh       |
| 11.08.2020  | Nathan Driver | 3/4                  |               | <u> </u> |
| 18.08.2020  | Nathan Driver | 3/4                  | 1 mark for re |          |
|             |               |                      |               |          |

- 10. To adjust a mark, enter your mark in the Mark box.
- 11. To add your own comments or reasons for adjusting marks, go to the **Marker Comments** button.
- 12. Always click Assign Mark to ensure marks and comments are recorded.

Assign Mark

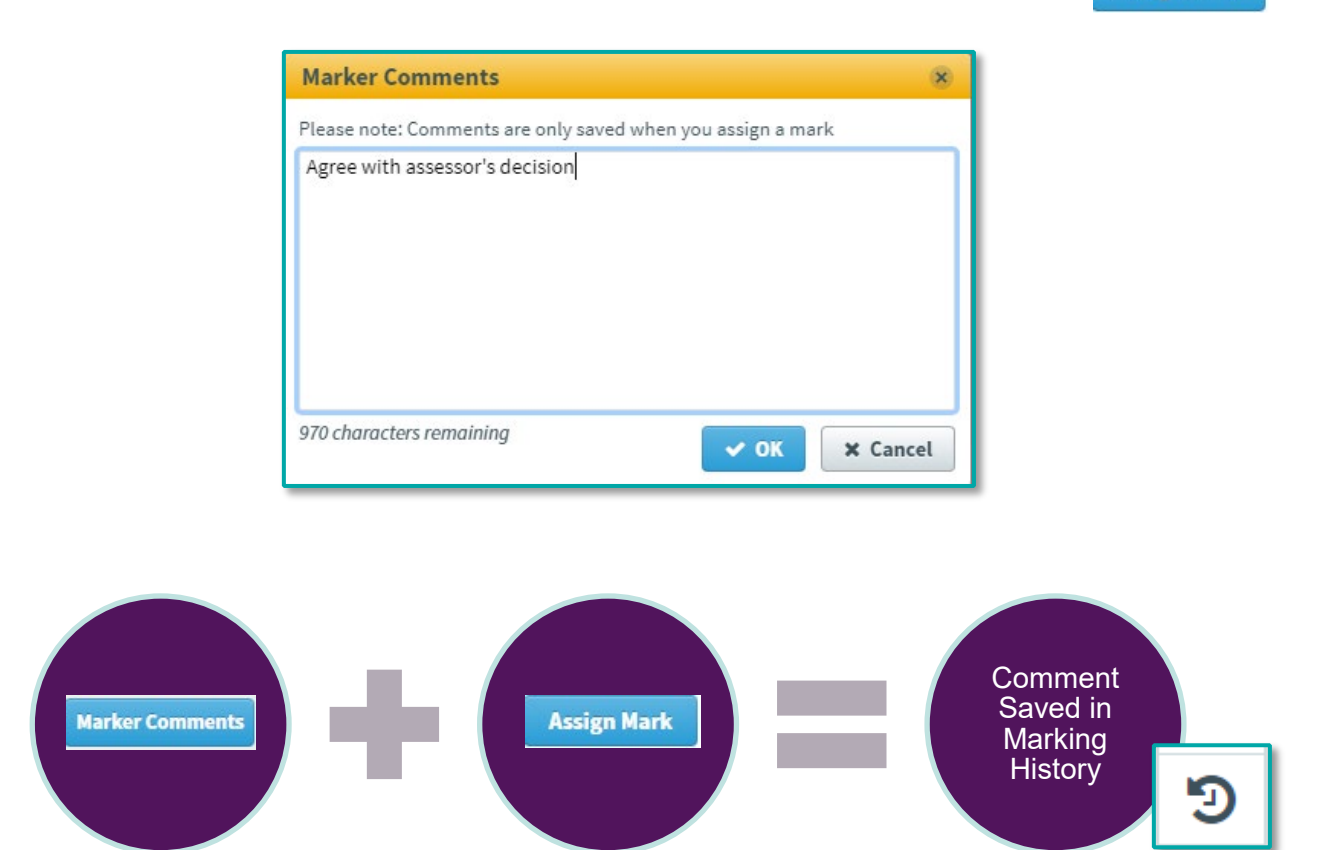

- 13. When you have finished sampling the script, select **Close**.
- 14. Ensure you delete any Learner work and the mark scheme from your device that was downloaded during the internal quality assurance process.
- 15. Following completion of all sampling, email <u>quality@gatewayqualifications.org.uk</u> to inform us that your sampling is complete and the scripts are ready to be Externally Quality Assured. Attach your sampling record.

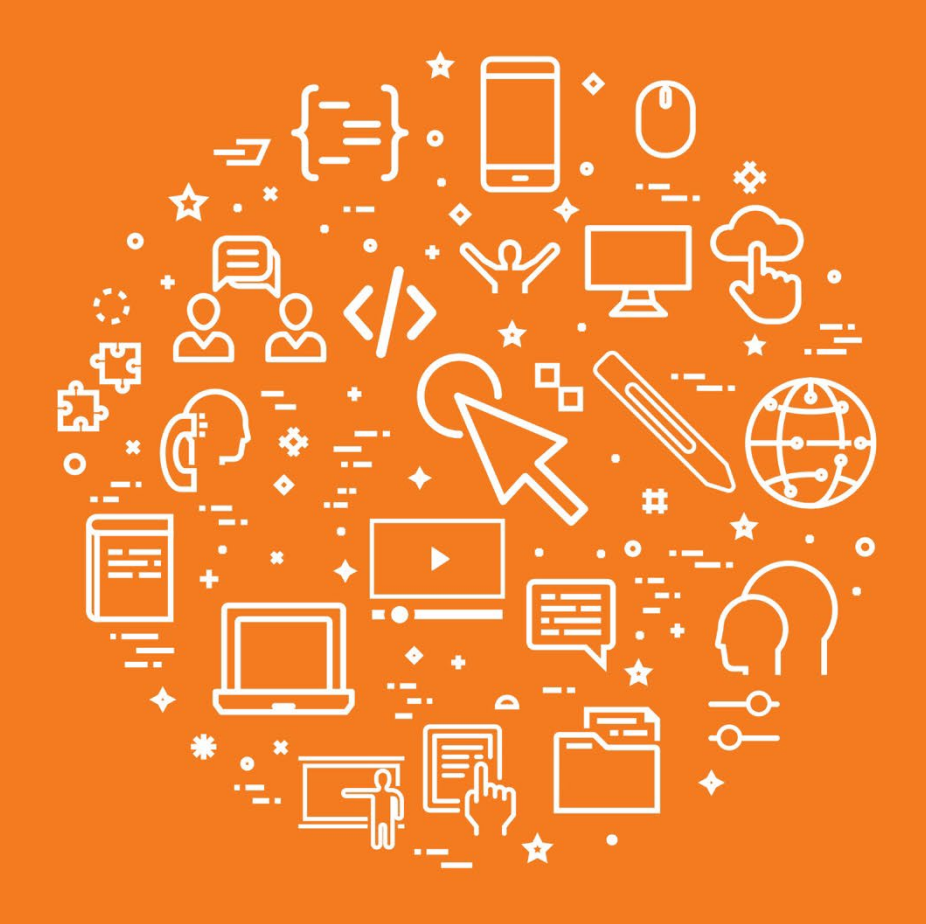

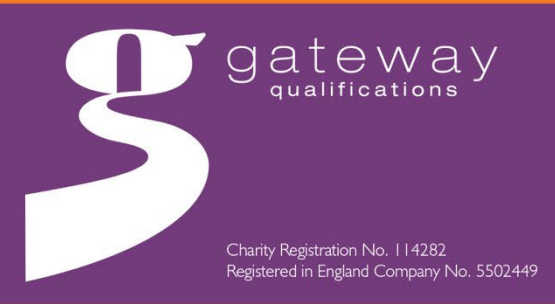

enquiries@gatewayqualifications.org.uk www.gatewayqualifications.org.uk Tel: 01206 911 211